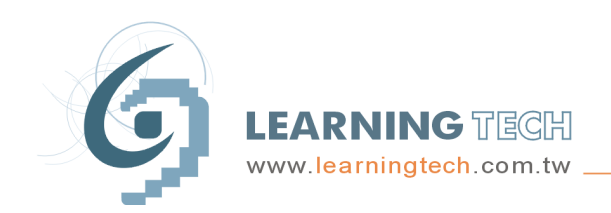

**連穎科技股份有限公司** LEARNINGTECH CORP. 桃園縣平鎮市環南路二段11號11樓之1 電話:(03)402-4200 傳眞:(03)402-4632 統一編號:12630474

## EPS-IE 相容性設定說明

- 一、 操作環境: EPS 運作於 IE8 以上的瀏覽器。
- 二、 環境設定:若使用 IE10 以上的版本,則一定要進行相容性檢視設定,請依照畫面步驟執行

設定:

- Step1 於 EPS 登入畫面下,點選右上方[設定]按鈕。
- Step2 選擇 [相容性檢視設定]。

|                                                                                                    | ク・C   ご Enterprise Patent Sys ×   公   ※     列印(P)   Step 1   ・     構築(F)   ・   ・     細放(Z) (100%)   ・   ・     安全性(S)   ・   ・     梯組応新増到 [開始] 功能表(M)   ・   ・     検視下載(N)   Ctrl+J   管理附加元件(M)     F12 開發人員工員(L)   修至釘繼的網站(G)   ・ |
|----------------------------------------------------------------------------------------------------|----------------------------------------------------------------------------------------------------|
| ・請注意:作業系統是Windows XP SP2版本的使用者,請加入「安全性設定」,方能順利證入>   Enterprise Patent System Rev.5.5.9588.1021 EPS [d44]   6Copyright 2003-2014 LearningTech Corp. All Rights Reserved, 遵循科技股份有限公司 版欄所有   E-mail: Service@Jearningtech.com.tvt TEL: +886-34024200 +886-32725780 | 相唇性檢視設定(B)<br>回載網站問題(R) Step 2<br>網隙網路攝項(O)<br>關於 Internet Explorer(A)                                                                                                    |
| 讀帝必使用Microsoft Internet Explorer6.0以上原本之瀏覽器                                                                                                    |                                                                                                    |

- Step3 進入相容性檢視設定視窗,於"新增此網站"下的輸入框會自動帶入 EPS 網址,此時點選右 方[新增]按鈕, EPS 網址即新增至下方[相容性檢視]的網站。
- Step4 點選[關閉],完成相容性設定。

**連穎科技股份有限公司** LEARNINGTECH CORP. 桃園縣平鎮市環南路二段11號11樓之1 電話:(03)402-4200 傳眞:(03)402-4632 統一編號:12630474

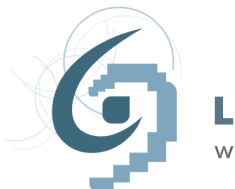

LEARNING TECH www.learningtech.com.tw \_

| 相容性檢視設定                                  | ×        |
|------------------------------------------|----------|
| 變更相容性檢視設定                                |          |
| 新增此網站(D): 會自動帶入EPS網址                     | Step 3   |
| ltc.tw                                   | 新增(A)    |
| 已新增至 [相容性檢視] 的網站(W):                     |          |
|                                          | 移除(R)    |
|                                          |          |
|                                          |          |
|                                          |          |
|                                          |          |
|                                          |          |
|                                          |          |
| │<br>│ □ 在相容性檢視下顯示內部網路網站(I)              |          |
| ▼使用 Microsoft 相容性清單(U)                   |          |
| 如需詳細資訊,諸參閱 <u>Internet Explorer 隱私櫂聲</u> | 塱 Step 4 |
|                                          |          |
|                                          | _ 關閉(C)  |